To use the font, you will have follow each step to make the font work.

## NOTE: Please back up all your fonts to prevent Replacement charges!

Step 1:

## WinZip (if you don't have it)

You will need WinZip to unzip any PC Compressed files. If you don't have WinZip, you can Download the free Evaluation version at <u>www.WinZip.com</u>.

Step 2:

## **Unzipping** .zip Files

Double click on the .zip file. This should launch WinZip.

This will ask you to read the License Agreement, select "I Agree"

It should now give you the choice to use "WinZip Wizard" or "WinZip Classic", select WinZip Classic.

It will now show you the files that you want to extract. Up the top, select the "Extract" button.

On the left hand side it should say "Extract to" Change this to c:\fonts.com. Then on the right hand side select the "Extract" button.

This will extract the .zip files into a folder on your "C" drive called fonts.com.

Step 3:

## Installing Windows 2000 Pro, XP, and TrueType for all Windows:

Click on "Start", go to Settings to Control Panel, Double click on your fonts folder, and then go to File--> Install new fonts, double click on the c:\ under folders and find your fonts.com folder, double click, select your new font from your font folder, font should now appear in top window under list of fonts, highlight and click OK.

Multiple Master Fonts need to be installed through Adobe Type Manager (ATM).

Here is a link to download ATM <a href="http://www.fonts.com/AboutFonts/Help/\_InstallFontsWin2000.htm">http://www.fonts.com/AboutFonts/Help/\_InstallFontsWin2000.htm</a>.